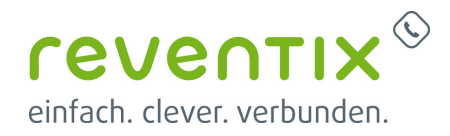

# snom DECT: M300, M400, M700, M900 konfigurieren

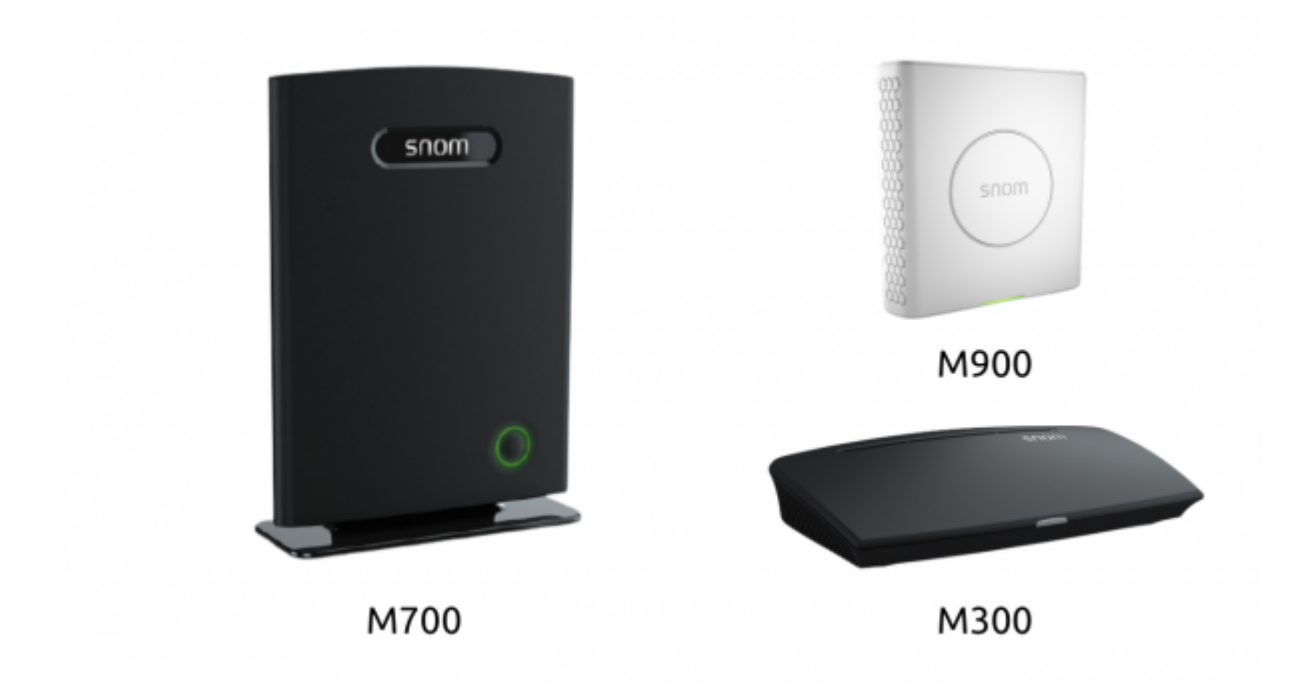

Hier ist exemplarisch die Konfiguration einer **M700** beschrieben. Jedoch gleichen sich die Stationen in der Menüführung sehr stark, sodass die wichtigsten Parameter sowohl auf die **M300**, **M400**, **M700** und **M900** angewendet werden können.

Um Ihr Gerät zu konfigurieren, benötigen Sie die IP-Adresse der Basis, zu der Sie es hinzufügen möchten. Drücken Sie auf einem beliebigen snom Handteil die Menü-Taste und danach die Kurzwahl \*47\*, damit Sie die IP-Adresse sehen können.

Geben Sie in Ihrem Browser: https://IhreIP-Adresse

\*Nutzername: admin \*Passwort: admin (oder) password

Viel Erfolg!

#### 1. Länder Einstellungen

- Land
- Sprache

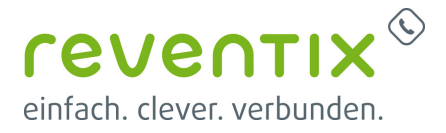

#### • Zeitserver

| snom                       | M400                                      |                              |   |
|----------------------------|-------------------------------------------|------------------------------|---|
| Home/Status                | Länder Einstellungen/Ze                   | iteinstellungen              |   |
| Benutzer                   | Land auswählen:                           | Deutschland                  | - |
| Server                     | Bundesland / Region:                      | Deutoniana                   | - |
|                            | Notizen:                                  |                              |   |
| Netzwerk                   | Sprache wählen:                           | Deutsch                      | ~ |
| Management                 |                                           | PC Zeit                      |   |
| Firmware<br>Aktualisierung |                                           |                              |   |
|                            | Zeitserver:                               | de.pool.ntp.org              |   |
| Location Gateways          | NTP Übertragung erlauben:                 | 2                            |   |
| Länder                     | Aktualisierungsintervall (h):             | 1                            |   |
| Einstellungen              | Zeitzone des Landes/ der Region nutzen:   | 2                            |   |
| Netzwerk                   | Zeitzone:                                 | +1:00                        | ~ |
| Sicherheit                 | Sommerzeit des Landes/der Region nutzen:  | 2                            |   |
|                            | Sommerzeit:                               | Automatisch                  | ~ |
| Telefonbuch                | Sommerzeit an Tag gebunden:               | Monat und Wochentag benutzen | ~ |
|                            | Sommerzeit beginnt im Monat:              | Marz                         | ~ |
| Dual Cell                  | Sommerzeit beginnt am (Datum):            | 0                            |   |
| Dial Plans                 | Sommerzeit beginnt um (Uhrzeit):          | 2                            |   |
|                            | Wochentag, an dem die Sommerzeit beginnt: | Sonntag                      | ~ |
| Repeater                   | Sommerzeit beginnt am                     | Letzter im Monat             | ~ |
| Notfall                    | Sommerzeit endet im Monat:                | Oktober                      | ~ |
| Citation in the            | Sommerzeit endet am (Datum):              | 0                            |   |
| Statistik                  | Sommerzeit endet um (Uhrzeit):            | 3                            |   |
| Generic Statistics         | Wochentag, an dem die Sommerzeit endet:   | Sonntag                      | ~ |
| Diagnostics                | Sommerzeit endet am                       | Letzter im Monat             | ~ |
| Konfiguration              | Speichern und Neustart                    | Speichern Abbrechen          |   |
| Syslog                     |                                           |                              |   |
| SIP Log                    |                                           |                              |   |
| Emergency Call             |                                           |                              |   |
| HTTP<br>Konfiguration      |                                           |                              |   |
| Abmelden                   |                                           |                              |   |

#### 2. Firmwareupdate

Unter befinden Sie die benötigen Links, wo Sie finden können, wie die Geräte aktualisiert werden können:

https://service.snom.com/display/wiki/DECT+M-Series+Firmware https://service.snom.com/display/wiki/How+to+update+M300%2CM700%2CM900+DECT+Base+Stati on+manually

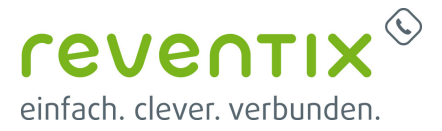

| nom                          | M400                                                               |                       |                   |
|------------------------------|--------------------------------------------------------------------|-----------------------|-------------------|
| me/Status                    | Firmwareupdate Einst                                               | tellung               | en                |
|                              | Adresse des Einmusreundate Servers                                 |                       |                   |
| -                            | Adresse des Fillinwareupdate Servers.                              |                       |                   |
| TVCI                         | Firmwareverzeichnis:                                               |                       |                   |
| tzwerk                       | Firmwareverzeichnis:                                               |                       |                   |
| itzwerk<br>inagement         | Firmwareverzeichnis:                                               | Haupt<br>Version      | Branch<br>Version |
| rver<br>Itzwerk<br>Inagement | Firmwareverzeichnis:<br><b>Typ</b><br>Basisstationen aktualisieren | Haupt<br>Version<br>0 | Branch<br>Version |

## 3. Schritte in der reventix vTK

Wir gehen im Folgenden davon aus, dass Sie bereits die entsprechende Anzahl an Nebenstellen in der reventix vTK angelegt haben.

#### 3.1 SIP Daten

Die benötigten SIP Daten finden Sie unter **Telefonanlage** → **Nebenstellen** → **Lupen-Symbol** 

## Allgemeines

- Server
- Nebenstellen-Nutzerkennung
- Nebenstellen-Passwort

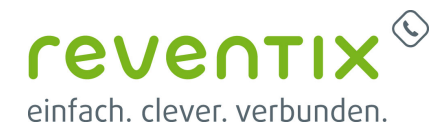

| VoIP-Telefonanschluss                       | Allgemeines                                                                                                    |          |
|---------------------------------------------|----------------------------------------------------------------------------------------------------|----------|
| ₩ Vurzmitteilung                            | Bitte beachten Sie bei der Wahl der Nummer der Nebenstelle, dass diese Kennung sich mit der von Rufgruppen, Kurzwahlen, Gruppen-Anrufbeau<br>und anderen Dingen überschneiden kann. Dies kann zu einem unerwarteten Verhalten der Anlage führen. | itworter |
| Web2Fax                                     |                                                                                                    |          |
| ү Konferenz                                 | Nebenstellentyp O Telefonie-/Video-Nebenstelle                                                                                                    |          |
| Telefonbuch                                 | Quelle für Absende-Informationen 🔘 Nebenstellen-Einstellung                                                                                                    |          |
| I CPS                                       | Ihre interne Nummer O 264                                                                                                    |          |
| C Telefonaniage                             | Absender-Name (intern) O                                                                                                    |          |
| III Nebenstellen                            | Absende-Rufnummer (extern) O 03%的编码和问题                                                                                                    |          |
| Telefon-Übersicht                           | Absender-Name (extern) O K認識為解釋為影響的                                                                                                    |          |
| 🛓 Anrufverteilung                           | Rufnummer unter der Sie erreichbar                                                                                                    |          |
| 🫓 Spezial-Routing                           | sind ~                                                                                                    |          |
| i Anrufbenachrichtigungen                   | Spezial-SIP-Header für O kein Spezial-SIP-Header<br>Rufnummernübermittlung                                                                                                    |          |
| 🗘 Rufumleitung                              | Kostenstelle O 0                                                                                                    |          |
| Anrufbeantworter                            | Codec-Limitiarung () alau                                                                                                    |          |
| 💾 Speicherort für Sprachaufzeichnung        |                                                                                                    |          |
| 🕼 Medienbibliothek                          | Anklopfen 🔘 Aus                                                                                                    |          |
| 🚯 Ansagen                                   | Telefon-IP oder Alias O [automatisch ermittelt]                                                                                                    |          |
| 🔊 Wartemusik                                | Server O pbx.sipbase.de                                                                                                    |          |
| 🖗 Rufgruppen                                | Nebenstellen-Nutzerkennung O 264 Wassing                                                                                                    |          |
| Warteschleifen                              | neeensenen netterkenning of zorgagigeren                                                                                                    |          |
| <sup>™</sup> <sub>12</sub> Sprachmenü (IVR) | Nebenstellen-Passwort O @rein/Application/po                                                                                                    |          |
| 🛇 Zeitsteuerung                             | Vermittlung via Tastentonwahl O deaktiviert                                                                                                    |          |
| 🕼 Call Through                              | Verschlüsselung via SRTP O deaktiviert                                                                                                    |          |
| 🕮 Kurzwahlen                                | Adressbuch sinhinden . O. Detaile                                                                                                    |          |
| ††↓ Einstellungen                           |                                                                                                    |          |
| 🖕 Verbindungspreise                         | EVN-/CDR-Daten für diese Nebenstelle O Deaktiviert<br>erfassen                                                                                                    |          |
| 49 Auswertung                               |                                                                                                    | in (Pr   |
| Auswertung                                  | Nebenstelle bearbei                                                                                                    | ien Hill |

### 4. Netzwerkeinstellungen setzen und Keep Alive festlegen

- IP-Einstellungen: DHCP automatische Adressvergabe durch den Router
- auch feste IP Aderessvergabe hier möglich
- automatische Verbindungsprüfung: 60 90 Sekunden (Keep Alive)

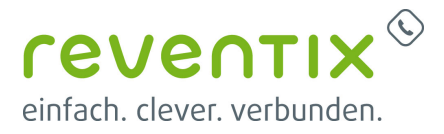

| snom                                                               | M400                                               |               |    |                                                                                                    |                                           |   |
|--------------------------------------------------------------------|----------------------------------------------------|---------------|----|----------------------------------------------------------------------------------------------------|-------------------------------------------|---|
| Home/Status                                                        | Netzwerkeinste                                     | llungen       |    |                                                                                                    |                                           |   |
| Benutzer                                                           |                                                    |               |    |                                                                                                    |                                           |   |
| Server                                                             | IP Einstellungen<br>DHCP/Statische IP Adresse      | DHCP          | ¥. | NAT Einstellungen<br>STUN Server nutzen:                                                                             | Deaktiviert                               | ~ |
| Netzwerk                                                           | IP Adresse:                                        | 172 27.22.176 |    | STUN Server:                                                                                                    |                                           |   |
| Management                                                         | Subnetz Maske:<br>Standard Gateway:                | 255 255 255 0 |    | STUN Bindungszeit<br>festlegen:                                                                                      | Aktiviert                                 | ¥ |
| Firmware                                                           | DNS (Primar):                                      | 172 27 22 250 | _  | schützen:                                                                                                    | 80                                        |   |
| Aktualisierung                                                     | DNS (Sekundär):                                    |               | _  | RPORT einschalten:                                                                                                   | Aktiviert                                 | ¥ |
| Location Gateways                                                  | MDNS:                                              | Deaktiviert   | ~  | Automat.<br>Varbindungsprüfung:                                                                                      | 90                                        |   |
| Einstellungen<br>Netzwerk<br>Sicherheit<br>Globains<br>Telefonbuch | VLAN<br>Einstellungen<br>ID:<br>Benutzerpriorität: | 0             |    | SIP/RTP<br>Einstellungen<br>Andere SIP Ports wählen:<br>RTP Collision Detection:<br>Always reboot on check-<br>sync: | Deaktiviert<br>Deaktiviert<br>Deaktiviert | * |
| Dual Cell                                                          | DHCP Optionen                                      |               |    | Outbound Praxy Hode:                                                                                                 | Use Always                                | ¥ |
| Dial Plans                                                         | Plug-n-Play:                                       | Aktiviert     | ¥  | Fallover SIP Timer B:<br>Fallover SIP Timer F:                                                                       | 5                                         |   |
| Repeater                                                           | TCP Options                                        |               |    | Failover Reconnect Timer:                                                                                            | 60                                        |   |
| Notfall                                                            | TCP Keep Alive Interval:                           | 120           |    | Lokaler SIP Port:                                                                                                    | 5060                                      |   |
| Statistik                                                          | Discovery                                          |               |    | SIP ToS/QoS:<br>RTP Part:                                                                                            | 0xA0<br>50004                             |   |
| Generic Statistics                                                 | LLDP-MED Send:                                     | Aktiviert     | ¥  | Umfang der RTP Ports:                                                                                                | 40                                        |   |
| Discouties                                                         | LLDP-MED Send delay:                               | 30            | -  | RTP ToS/QoS:                                                                                                    | 0xA0                                      |   |
| Diagnostics                                                        | Manual LLDD MED.                                   | Abblack       |    | SIP registration mode:                                                                                               | Plug-g-Play                               | ¥ |

#### 5. Benutzer hinzufügen - SIP Benutzerdaten eintragen

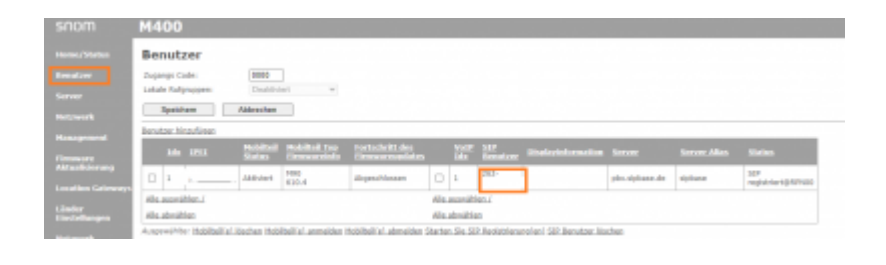

- Mobilteil: New Handset (damit ein neuer Eintrag für ein Mobilteil angelegt wird)
- SIP Benutzer und SIP Benutzername = Nebenstellen-Nutzerkennung
- Kennwort: Kennwort der Nebenstellen

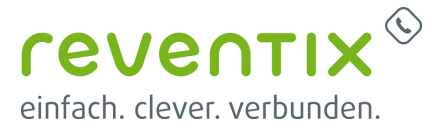

| SHOT              | M400                               |                         |             |   |    |     |
|-------------------|------------------------------------|-------------------------|-------------|---|----|-----|
|                   |                                    |                         |             |   |    |     |
|                   | Line name:                         | 262                     |             |   |    |     |
|                   | Hobiltell:                         | Mobilteli Idx 1         | ~           |   |    |     |
|                   | Push-To-Talk:                      | Deaktiviert 👻           |             |   |    |     |
|                   | SIP Benutzer:                      | 262-12545678            |             |   |    |     |
| Necroens          | SIP Benutzername:                  | 262.12945678            |             |   |    |     |
| Management        | Kennwort:                          |                         |             |   |    |     |
|                   | Displayinformation:                |                         |             |   |    |     |
| Aktualisierung    | XSI Benutzername:                  |                         |             |   |    |     |
| Location Gateways | XSI Kennwort:                      |                         |             |   |    |     |
|                   | PIN:                               |                         |             |   |    |     |
| Länder            | HWI Nummer:                        |                         |             |   |    |     |
|                   | Fernabfragenummer:                 |                         |             |   |    |     |
| Netzwerk          | Server:                            | sipbase: pbx sipbase de | *           |   |    |     |
|                   | Anklopfen Funktion:                |                         | Aktiviert   | ¥ | )  |     |
| Globales          | BroadWorks Shared Call Appearance: |                         | Deaktiviert | ¥ | )  |     |
| relevantuch       | BroadWorks Feature Event Package:  |                         | Deaktiviert | v | ]  |     |
|                   | UWCSTA:                            |                         | Deaktiviert | ~ | ]  |     |
|                   | Sofortige Umleitung:               |                         | Deaktiviert | * | ]  |     |
|                   | Verzögerte Umleitung:              |                         | Deaktiviert | ¥ | 90 | - 1 |
|                   | Umleitung bei Besetzt:             |                         | Deaktiviert | ¥ | ]  |     |
|                   | Steichern Abbrechen                |                         |             |   |    |     |

#### 6. Server Einstellungen | Alternativer SIP Port

• Reregistrierungszeit + Session Timer Wert: 600 Sekunden (10 Minuten)

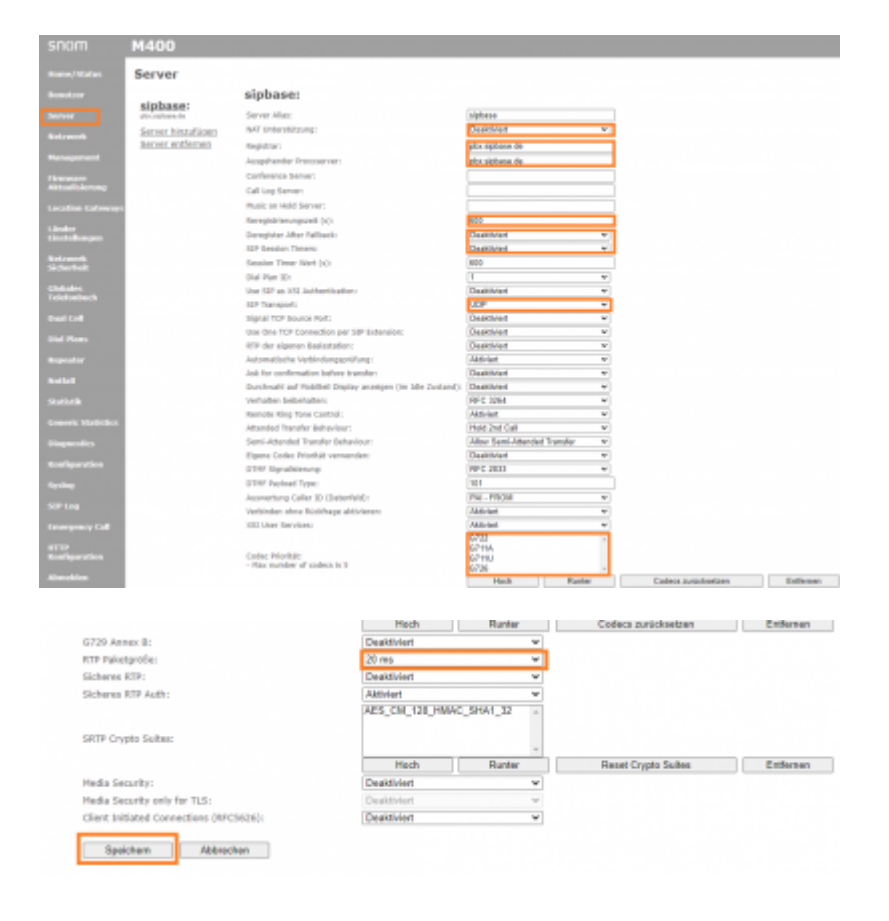

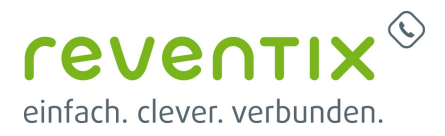

# 6.1 alternativer SIP Port\*\* (nur wenn erforderlich): Registrar + Ausgehender Proxyserver -> \*\*pbx.sipbase.de:8933

## 7. Mobilteil hinzufügen

• um ein Mobilteil hinzuzufügen auf "FFFFFFFFF" klicken

| Benutzer            |                                                                                       |                                                                                                    |                                                                                                    |                                                                                                    |                                                                                                    |                                                                                                    |                                                                                                    |                                                                                                    |                                                                                                    |                                                                                                    |
|---------------------|---------------------------------------------------------------------------------------|----------------------------------------------------------------------------------------------------|----------------------------------------------------------------------------------------------------|----------------------------------------------------------------------------------------------------|----------------------------------------------------------------------------------------------------|----------------------------------------------------------------------------------------------------|----------------------------------------------------------------------------------------------------|----------------------------------------------------------------------------------------------------|----------------------------------------------------------------------------------------------------|----------------------------------------------------------------------------------------------------|
| Zugangs Cade:       | 0000                                                                                  |                                                                                                    |                                                                                                    |                                                                                                    |                                                                                                    |                                                                                                    |                                                                                                    |                                                                                                    |                                                                                                    |                                                                                                    |
| Lokale Rafgruppen:  | Deabled                                                                               | al v                                                                                                    |                                                                                                    |                                                                                                    |                                                                                                    |                                                                                                    |                                                                                                    |                                                                                                    |                                                                                                    |                                                                                                    |
| Spainham            | Aldrechen                                                                             |                                                                                                    |                                                                                                    |                                                                                                    |                                                                                                    |                                                                                                    |                                                                                                    |                                                                                                    |                                                                                                    |                                                                                                    |
| Benutzer hinzufüren |                                                                                       |                                                                                                    |                                                                                                    |                                                                                                    |                                                                                                    |                                                                                                    |                                                                                                    |                                                                                                    |                                                                                                    |                                                                                                    |
| 10.000              |                                                                                       | mobilited two                                                                                                    | rortschritt des<br>Circummentation                                                                                                    |                                                                                                    |                                                                                                    | SUP<br>Benaticer                                                                                                    |                                                                                                    |                                                                                                    |                                                                                                    |                                                                                                    |
| 0 +                 | Allsheet                                                                              | F880<br>630.4                                                                                                    | Reproblement                                                                                                    | 0                                                                                                    | 1                                                                                                    | 20.3                                                                                                    |                                                                                                    | phy.olphane.de                                                                                                    | siphane                                                                                                    | 30F<br>registrier104270                                                                                                    |
| Alls accordition (  |                                                                                       |                                                                                                    |                                                                                                    | Alte                                                                                                    | manihi                                                                                                    | en.í                                                                                                    |                                                                                                    |                                                                                                    |                                                                                                    |                                                                                                    |
| Alle sheakher       |                                                                                       |                                                                                                    |                                                                                                    | Alta                                                                                                    | straitie                                                                                                    | 0                                                                                                    |                                                                                                    |                                                                                                    |                                                                                                    |                                                                                                    |
|                     | Benutzer<br>Dojanja Cole:<br>Latar folynojem<br>Restar histofen<br>Mit Bell<br>Di J., | Benutzer Dugsege Cale: Extent Handlinger Dugseter Benutzer Handlinger Dugseter Dugseter Dugse | Benutzer Doprocheit Inder Angegen Dentitien Pankiew Angegen Benutzer Hanzleige Mit 1251 Pankiew Data 1251 Pankiew Data 1251 Pankiew Data 1251 Pankiew Pankiew Data 1251 Pankiew Pankiew Pankie | Benutzer Doproche: BBD Little Angegen: Destination gestimme Advention Benutzer Handlage Mit 1251 Makinati Medinati Tage 1 1 | Benutzer Doprograde: Debite Senter: Debite Senter: Debite Senter: Debite Senter: Debite: Debite:: Debite:: Debite::: Debite::: Debite::: Debite::: Debite::: Debite::: Debite::: Debite:::: Debite:::: Debite:::: Debite::::::::::::::::::::::::::::::::::: | Benutzer Doprogrammer Benutzer Doprogrammer Benutzer Doprogrammer Benutzer Benutzer Indonésie Benutzer Indonésie Data Post Benutzer Indonésie Data Post Benutzer | Benutzer Dojangi Cala: UBD Lither Adapsagen Delitien  Foldener  Foldener  Fo | Benutzer Dojanji Cala: Dojanji Cala: Dojanji Cala: Dototini  Dototini Dototini Dotot | Benutzer Dojanji Cola:  BED Dojanji Cola: Benutzer Benutzer Benutzer Hondbard Benutzer Hondbard Benutz | Benutzer Dojang Cala: Dojang Cala: Dojang Cala: Dotation Dotation |

#### 7.1 Mobilteil hinzufügen

• IPEI: IPEI des Mobilteils.Hinweis: Um die IPEI (International Portable Equipment Identifier) zu finden, öffnen Sie das Menü Einstellungen

des Mobilteils, wählen Sie Status aus und scrollen Sie zum Telefon Status hinunter, an dessen Ende Sie die IPEI finden. Die IPEI besteht aus einer Folge von 10 Zeichen, die Ziffern und Großbuchstaben sein können. Die Doppelpunkte, die die Zeichen in Zweiergruppen aufteilen, lassen Sie weg

• AC: Code zum Anmelden des Mobilteils

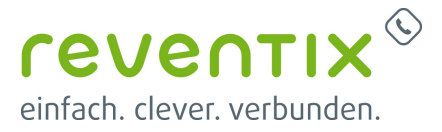

| ey status                                                             | Hobitell                                                   | (190)                                                                                                    |                    |   |
|-----------------------------------------------------------------------|------------------------------------------------------------|----------------------------------------------------------------------------------------------------|--------------------|---|
| itzer                                                                 |                                                            |                                                                                                    | _                  |   |
| er                                                                    | IPEI:                                                      | No Dalas d Tarada                                                                                                    | -                  |   |
|                                                                       | Paired Terminal:                                           | No Paired Termin                                                                                                    | al V               |   |
| werk                                                                  | Push-to-Taik:                                              | Deakovien                                                                                                    | *                  |   |
| gement                                                                | Zugangs Code:                                              | 0000                                                                                                    |                    |   |
|                                                                       | Alarm Line:                                                | No Alarm Line Se                                                                                                    | ected V            |   |
| are<br>isierung                                                       | Alarm Number:                                              |                                                                                                    |                    |   |
|                                                                       | Beacon Sett                                                | ings:                                                                                                    |                    |   |
| on Gateways                                                           | Receive Mode:                                              |                                                                                                    | Deaktiviert        | * |
|                                                                       | Transmit Interval                                          |                                                                                                    | Deaktiviert        | * |
|                                                                       | Profil                                                     |                                                                                                    | Alarmtyp           |   |
|                                                                       | Profile 0                                                  |                                                                                                    | Nicht konfiguriert |   |
| buch                                                                  | Profile 1                                                  |                                                                                                    | Nicht konfiguriert |   |
|                                                                       | Profile 2                                                  |                                                                                                    | Nicht konfiguriert | 0 |
|                                                                       | Profile 3                                                  |                                                                                                    | Nicht konfiguriert |   |
|                                                                       | Profile 4                                                  |                                                                                                    | Nicht konfiguriert |   |
| er                                                                    | Profile 5                                                  |                                                                                                    | Nicht konfiguriert |   |
|                                                                       | Profile 6                                                  |                                                                                                    | Nicht konfiguriert |   |
|                                                                       | Profile 7                                                  |                                                                                                    | Nicht konfiguriert |   |
|                                                                       |                                                            |                                                                                                    |                    |   |
| tik                                                                   |                                                            |                                                                                                    |                    |   |
| ik<br>- Chatlation                                                    | Shared Call                                                | Appearance                                                                                                    | e Settings:        |   |
| k<br>Statistics                                                       | Shared Call                                                | Appearance<br>SIP Benutzer                                                                                                    | e Settings:        |   |
| k<br>: Statistics<br>stics                                            | Shared Call                                                | Appearance<br>SIP Benutzer                                                                                                    | e Settings:        |   |
| k<br>: Statistics<br>stics                                            | Shared Call<br>Idx<br>1<br>2                               | Appearance<br>SIP Benutzer<br>Nicht konfigurie                                                                                                    | e Settings:        | - |
| k<br>: Statistics<br>stics<br>rration                                 | Shared Call<br>Idx<br>1<br>2<br>3                          | Appearance<br>SIP Benutzer<br>Nicht konfigurie<br>Nicht konfigurie                                                                                                    | e Settings:        |   |
| k<br>: Statistics<br>stics<br>uration                                 | Shared Call<br>Idx<br>1<br>2<br>3<br>4                     | Appearance<br>SIP Denutzer<br>Nicht konfigurie<br>Nicht konfigurie<br>Nicht konfigurie                                                                                                    | e Settings:        |   |
| ik<br>c Statistics<br>stics<br>uration                                | Shared Call<br>Idx<br>1<br>2<br>3<br>4<br>5                | Appearance<br>SIP Benutzer<br>Nicht konfigurie<br>Nicht konfigurie<br>Nicht konfigurie<br>Nicht konfigurie                                                                                 | e Settings:        |   |
| ik<br>c Statistics<br>stics<br>uration<br>)                           | Shared Call<br>Idx<br>1<br>2<br>3<br>4<br>5<br>6           | Appearance<br>STP Benutzer<br>Nicht konfigurie<br>Nicht konfigurie<br>Nicht konfigurie<br>Nicht konfigurie<br>Nicht konfigurie                                                             | e Settings:        |   |
| ik<br>c Statistics<br>stics<br>uration<br>)<br>ency Call              | Shared Call<br>Idx<br>1<br>2<br>3<br>4<br>5<br>6<br>7      | Appearance<br>SIP Benutzer<br>Nicht konfigurie<br>Nicht konfigurie<br>Nicht konfigurie<br>Nicht konfigurie<br>Nicht konfigurie                                                             | e Settings:        |   |
| k<br>: Statistics<br>stics<br>uration<br>:<br>ency Call               | Shared Call<br>Idx<br>1<br>2<br>3<br>4<br>5<br>6<br>7<br>8 | Appearance<br>SIP Benutzer<br>Nicht konfigurie<br>Nicht konfigurie<br>Nicht konfigurie<br>Nicht konfigurie<br>Nicht konfigurie<br>Nicht konfigurie<br>Nicht konfigurie                     | e Settings:        |   |
| k<br>: Statistics<br>stics<br>uration<br>:<br>ency Call<br>uration    | Shared Call<br>1dx<br>1<br>2<br>3<br>4<br>5<br>6<br>7<br>8 | Appearance<br>SIP Benutzer<br>Nicht konfigurie<br>Nicht konfigurie<br>Nicht konfigurie<br>Nicht konfigurie<br>Nicht konfigurie<br>Nicht konfigurie<br>Nicht konfigurie                     | e Settings:        |   |
| k<br>: Statistics<br>stics<br>uration<br>mecy Call<br>uration         | Shared Call Idx 1 2 3 4 5 6 7 8 Speichem                   | Appearance<br>SIP Benutzer<br>Nicht konfigurie<br>Nicht konfigurie<br>Nicht konfigurie<br>Nicht konfigurie<br>Nicht konfigurie<br>Nicht konfigurie<br>Nicht konfigurie                     | e Settings:        |   |
| k<br>: Statistics<br>stics<br>uration<br>:ency Call<br>uration<br>len | Shared Call Idx 1 2 3 4 5 6 7 8 Speichem Lokales Tele      | Appearance<br>SIP Benutzer<br>Nicht konfigurie<br>Nicht konfigurie<br>Nicht konfigurie<br>Nicht konfigurie<br>Nicht konfigurie<br>Nicht konfigurie<br>Nicht konfigurie<br>Nicht konfigurie | e Settings:        |   |

#### 7.2 Mobilteil melden sich an der Basis an

- Nach Eintragen der Daten f
  ür Mobilteil und Benutzer diese Ausw
  ählen und auf "Starten der SIP Registrierung(en)" klicken
- die Benutzer sollten sich mit der vTK verbinden
- danach können die Mobilteile an der Basisstation angemeldet werden

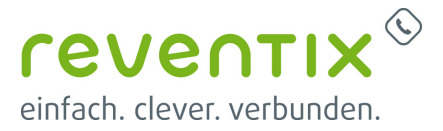

|    | M400          |            |                    |                |                                    |        |              |                |                     |         |                         |
|----|---------------|------------|--------------------|----------------|------------------------------------|--------|--------------|----------------|---------------------|---------|-------------------------|
|    | Benuta        | ter        |                    |                |                                    |        |              |                |                     |         |                         |
|    | Zuganga Cr    | de:        | 8800               |                |                                    |        |              |                |                     |         |                         |
|    | Lokale Rufg   | mogen:     | Dealthy            | et v           |                                    |        |              |                |                     |         |                         |
|    | Specia        | -          | Alderschen         |                |                                    |        |              |                |                     |         |                         |
|    | tendor N      | ution .    |                    |                |                                    |        |              |                |                     |         |                         |
|    | 38            |            | Mainteel<br>Market | Nobilited Tays | Enrischeiti des<br>Einnerersechtes |        | Note:<br>Max | SIE<br>Briedow |                     |         |                         |
|    | 0 1           | 0038077918 | Albiet             | 1990           | Abgendrässen                       |        | 1            | 262,           | place styles on the | siphore | SP<br>replaced (\$1210) |
| 11 | Alls, autorit | Men./      |                    |                |                                    | Ma.    | and in       | an.d           |                     |         |                         |
|    |               |            |                    |                |                                    | also a | desitive .   |                |                     |         |                         |

## 8. Links / Quellen / Referenzen

- Homepage der reventix GmbH: https://www.reventix.de
- Kundenportal der reventix GmbH: https://login.sipbase.de
- Homepage von snom: https://www.snom.com/
- Snom Service Hub: https://service.snom.com/
  - How to update M300,M700,M900 DECT Base Station manually
  - DECT M-Series Firmware

Von: https://reventix.de/wiki/ - reventix Wiki

Link: https://reventix.de/wiki/konfigurationshilfen:snom:dect:m300\_m700\_m900?rev=1663857672

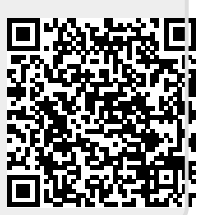

Letzte Aktualisierung: 2022/09/22 16:41